- 1. Start at the main University of La Verne website: <u>https://laverne.edu/</u>
- 2. Click on "MyLaVerne" at the top of the page:

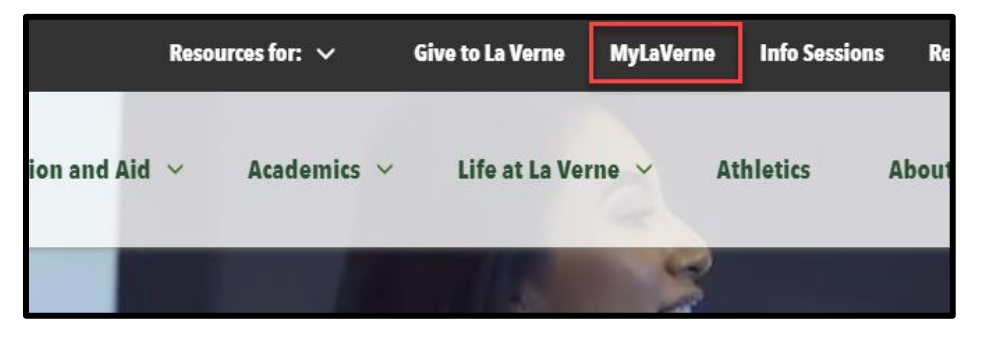

3. Scroll to the bottom of the page and click on "MyLaVerne/Banner":

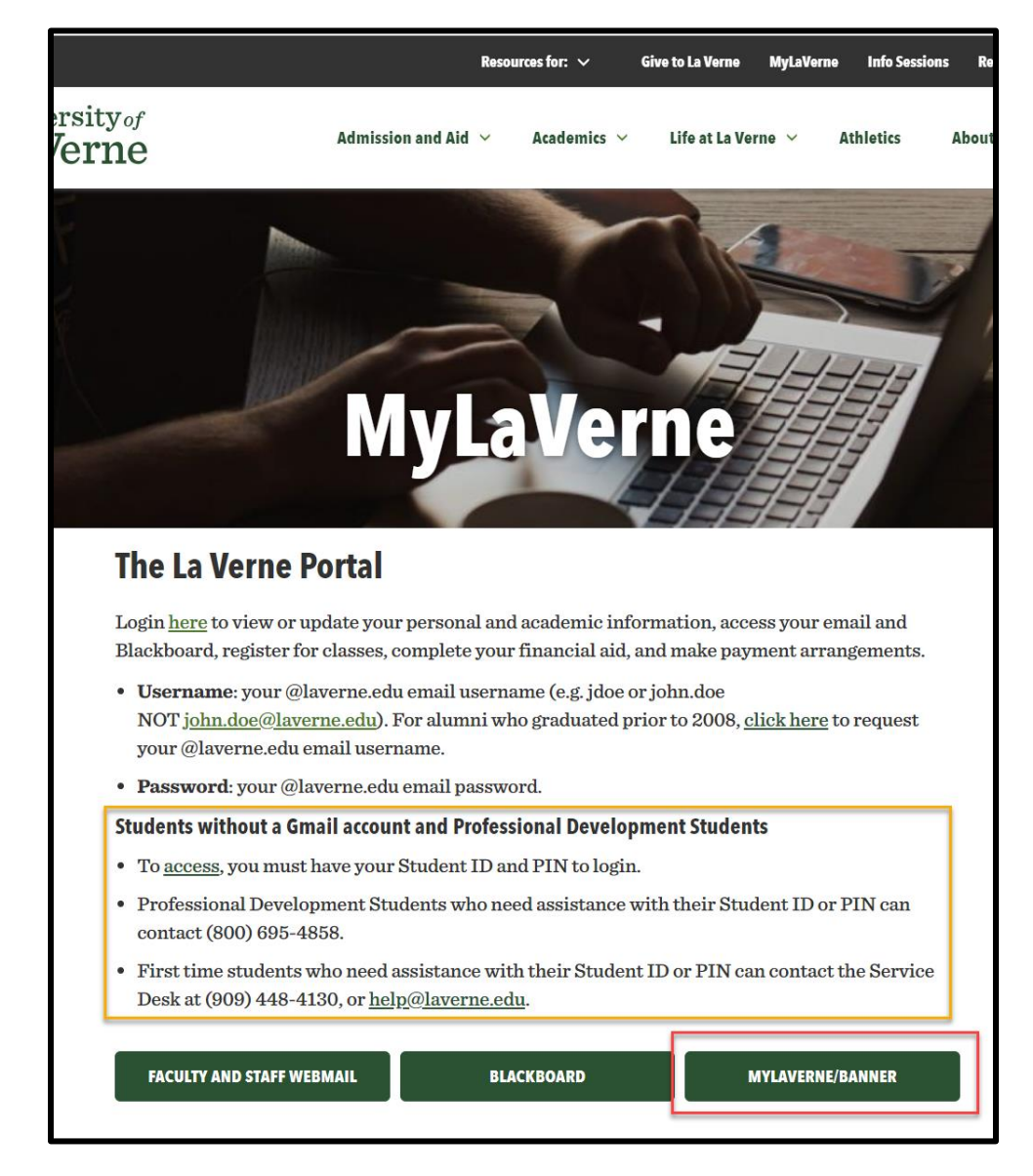

4. Use your 8 digit student ID and pin number to log in:

| University of LaVerne                                                                                                    |  |  |  |  |  |
|----------------------------------------------------------------------------------------------------|--|--|--|--|--|
| User Login                                                                                                    |  |  |  |  |  |
| The University of La Verne abides by the Family Educational Rights and Privacy Act of 1974 (FERPA), as amended. The FERPA. Disclosure of this secured information to unauthorized persons violates federal law. University employees acc complete official duties.                                                  |  |  |  |  |  |
| Please enter your user Identification Number (ID) and your Personal Identification Number (PIN). For additional info                                                                                                    |  |  |  |  |  |
| When you are finished, please Exit and close your browser to protect your privacy.                                                                                                    |  |  |  |  |  |
| When you access our sites we may collect information about your operating system, IP address, acces to us. This information is collected using information gathering tools such as cookies, web beacons, an continuing to use our sites, you agree to these terms. If you do not consent, do not use these websites |  |  |  |  |  |
| Most official communication from the University will be sent via your assigned @laverne.edu email add<br>Student Accounts, and the Registrar. To access your La Verne email account click HERE                                                                                                    |  |  |  |  |  |
| If you are a new student and would like login instructions, please click here.                                                                                                    |  |  |  |  |  |
| User ID:         12345678           PIN:         ••••••                                                                                                    |  |  |  |  |  |
| Login Forgot PIN?                                                                                                    |  |  |  |  |  |

5. Click on "Student Services & Financial Aid"

| University of LaVerne |                                  |   |  |  |  |  |  |
|-----------------------|----------------------------------|---|--|--|--|--|--|
| Personal Information  | Student Services & Financial Aid |   |  |  |  |  |  |
| Search                | Go                               |   |  |  |  |  |  |
|                       |                                  | 0 |  |  |  |  |  |

6. Click on "Student Accounts"

| University of LaVerne                                                                                                    |  |  |  |  |  |
|----------------------------------------------------------------------------------------------------|--|--|--|--|--|
| Personal Information Student Services & Financial Aid                                                                                                    |  |  |  |  |  |
| Search Go                                                                                                    |  |  |  |  |  |
| Student Services & Financial Aid                                                                                                    |  |  |  |  |  |
| Registration         Check your registration status; Add or drop classes; Select variable credits, grading modes, or levels; Display your class schedule.         BookStore         Select a term to display your registered courses and purchase books online.         Student Accounts         View holds, Pay your tuition, Review your account charges and payments, Tax Notification, Promissory Note. |  |  |  |  |  |

7. Click on "My Student Account Center":

| University of LaVerne                                                                                                    |  |  |  |  |  |
|----------------------------------------------------------------------------------------------------|--|--|--|--|--|
| Personal Information Student Services & Financial Aid                                                                                                    |  |  |  |  |  |
| Search Go                                                                                                    |  |  |  |  |  |
| Student Accounts                                                                                                    |  |  |  |  |  |
| My Student Account Center         • Make a credit card or electronic cneck payment         • Set up a Payment Plan         • Sign up for Direct Deposit (eRefund)         • Set up an Authorized User account         • View your balance and recent payments         • Set up text messaging alerts. |  |  |  |  |  |

8. Click on "Make Payment"

| University of LaVerne |                           |               |      |      | Ver      | ne                                                                                                    |  |
|-----------------------|---------------------------|---------------|------|------|----------|----------------------------------------------------------------------------------------------------|--|
| Account B             | alance M                  | /lake Payment | Cart | Help | Sign Out | Search 🕘                                                                                              |  |
|                       | My Student Account Center |               |      |      |          |                                                                                                    |  |
| Acc                   | count Balar               | nce           |      |      |          | Payment Plans                                                                                         |  |
| Acc                   | ount Balan                | ce            |      | ¢    | .00      | Enroll in a Spring 2019 Company Reimb, Payment Plan.<br>Enroll in your Spring 2019 Term Payment Plan. |  |
| Acc                   | ount Credit               | S             |      | \$   | .00      | Saved Payment Methods                                                                                 |  |
| Tota                  | al Amount (               | Due           |      | ţ    | .00      | Add New                                                                                               |  |

- a. If your appeal fee is \$50, select "Appeal Fee Graduate".
- b. If your appeal fee is more than \$50, select "Pending Charge".

| University of La                                                                                                    |                             |                           |  |  |  |  |  |
|----------------------------------------------------------------------------------------------------|-----------------------------|---------------------------|--|--|--|--|--|
| Account Balance Make Payment Cart Help                                                                                                    | Sign Out                    |                           |  |  |  |  |  |
|                                                                                                    | My Student Ac               | count Center              |  |  |  |  |  |
| Your account does not currently have any outstanding charges.                                                                                                    |                             |                           |  |  |  |  |  |
| Please select one or more of the optional fees below:                                                                                                    |                             |                           |  |  |  |  |  |
|                                                                                                    |                             |                           |  |  |  |  |  |
| Description                                                                                                    | Price                       | View                      |  |  |  |  |  |
| Description Appeal Fee - Graduate Paid when academic appeal has been approved.                                                                                                    | <b>Price</b><br>\$50.00     | View<br>View Details      |  |  |  |  |  |
| Description           Appeal Fee - Graduate           Paid when academic appeal has been approved.           Appeal Fee - Undergraduate           Paid when academic appeal has been approved. | Price<br>\$50.00<br>\$50.00 | View Details View Details |  |  |  |  |  |

9. Add the fee to your Cart:

a.

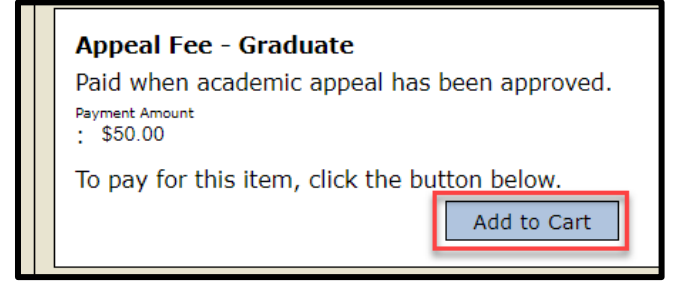

*b.* You will need to select the term and enter the dollar amount of your appeal fee before adding to your cart.

| <b>Pending Charge</b><br>To be used by students who do not currently have an open tuition balance.                  |               |  |  |  |  |
|----------------------------------------------------------------------------------------------------|---------------|--|--|--|--|
| <b>**NOTICE**</b> Pending Charge should only be used by students who do not currently have an open tuition balance. |               |  |  |  |  |
| *Term:                                                                                                    | Spring 2019 • |  |  |  |  |
| Payment Amount<br>: 300                                                                                             |               |  |  |  |  |
| To pay for this item, click the button below.                                                                       |               |  |  |  |  |

10. Check out and finalize payment

| University of LaVerne                           |           |                    |             |  |  |  |  |
|-------------------------------------------------|-----------|--------------------|-------------|--|--|--|--|
| Account Balance Make Payment Cart Help Sign Out |           |                    | Search      |  |  |  |  |
| My Student Account Center                       |           |                    |             |  |  |  |  |
| Cart                                            |           |                    |             |  |  |  |  |
| Item Code                                       | Edit      | Delete             | Amount      |  |  |  |  |
| Appeal Fee - Graduate                           | Edit Item | <u>Delete Item</u> | \$50.00     |  |  |  |  |
|                                                 |           | Total Amo          | unt \$50.00 |  |  |  |  |
| Cart                                            |           |                    | Checkout    |  |  |  |  |

Once payment is finalized, please email <u>rshutts@laverne.edu</u> and copy <u>stuaccts@laverne.edu</u> so that your appeal can be processed.